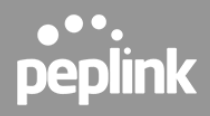

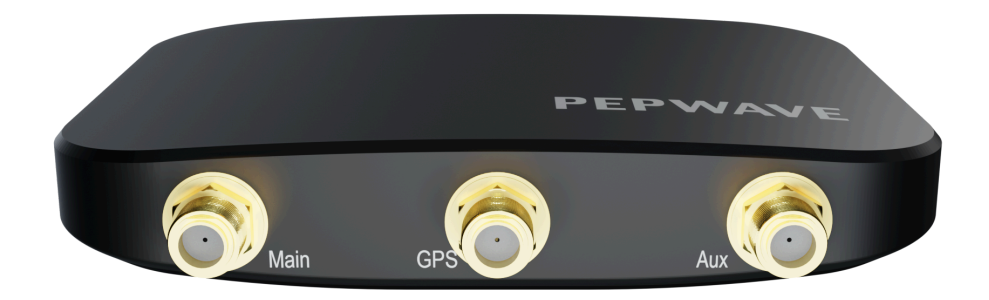

# **User Guide**

MAX Adapter Dongle / MAX Adapter Dongle 5G

MAX Adapter Dongle: 2.0.0 November 2024

Copyright & Trademarks

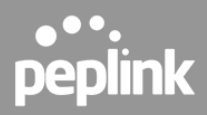

# Specifications

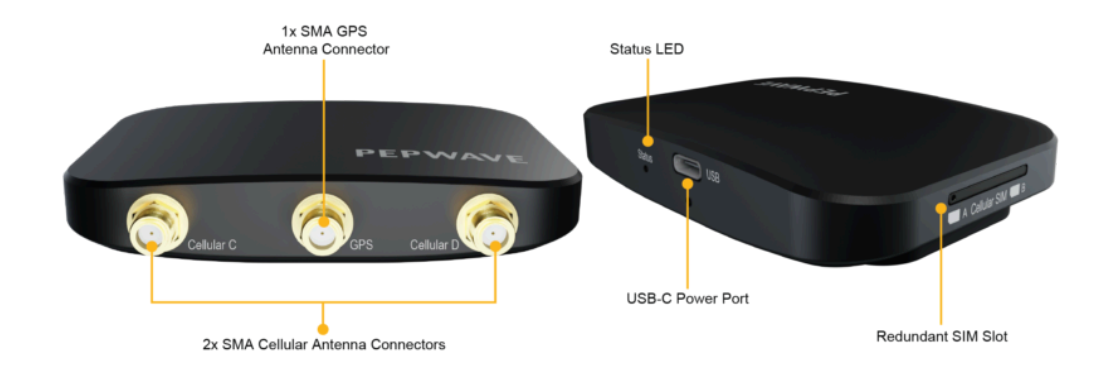

|                             | MAX Adapter Dongle                                                                                      |
|-----------------------------|----------------------------------------------------------------------------------------------------|
| Cellular WAN Interface      | Single LTE Modem                                                                                        |
| Redundant SIM Slot          | Yes                                                                                                    |
| Downlink / Uplink Data Rate | CAT-12: 600Mbps / 150 Mbps<br>CAT-6: 300Mbps / 50Mbps                                                   |
| Antenna Connectors          | 2x SMA Cellular, 1x SMA GPS                                                                             |
| Power Input                 | 5V USB-C                                                                                                |
| Power Consumption           | 5W (nominal), 8W (max.)                                                                                 |
| Dimensions                  | 3.9 x 2.8 x 0.6 inches / 100 x 71 x 15 mm                                                               |
| Weight                      | 120g                                                                                                    |
| Operating Temperature       | 32° – 104°F / 0° – 40°C                                                                                 |
| Humidity                    | 15% - 95% (non-condensing)                                                                              |
| Warranty                    | 1-Year Limited Warranty                                                                                 |
| Certifications              | FCC, CE, IC                                                                                             |
| Package Content             | MAX Adapter Dongle, 2x LTE Antennas (ACW-813), USB-C<br>Female to USB-A Male Adapter, USB-C Power Cable |

# **Copyright & Trademarks**

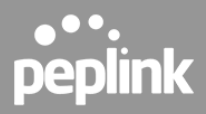

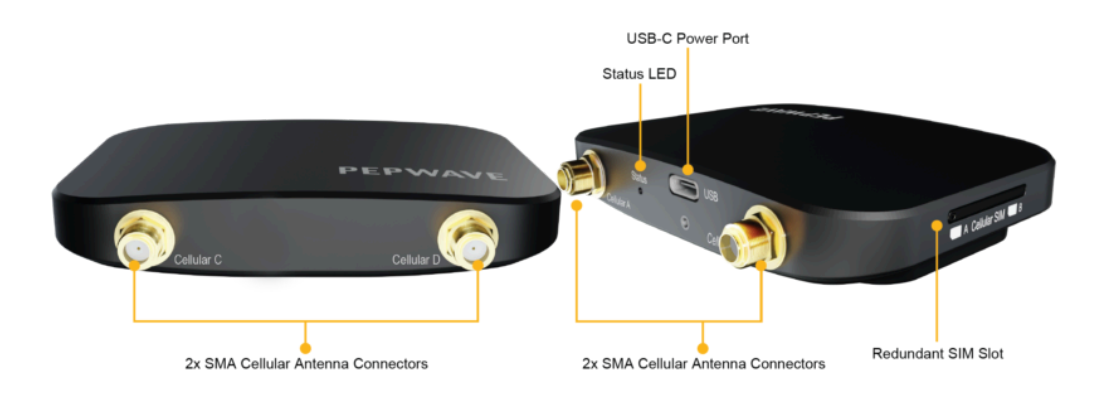

|                             | MAX Adapter Dongle 5G                                                                                             |
|-----------------------------|----------------------------------------------------------------------------------------------------|
| Cellular WAN Interface      | Single 5G Modem                                                                                                   |
| Redundant SIM Slot          | Yes                                                                                                    |
| Downlink / Uplink Data Rate | 5G: 4 Gbps / 700 Mbps<br>LTE CAT-20: 2 Gbps / 150 Mbps                                                            |
| Antenna Connectors          | 4x SMA Cellular                                                                                                   |
| Power Input                 | 5V USB-C                                                                                                    |
| Power Consumption           | 5W (nominal), 8W (max.)                                                                                           |
| Dimensions                  | 3.9 x 2.8 x 0.6 inches / 100 x 71 x 15 mm                                                                         |
| Weight                      | 120g                                                                                                    |
| Operating Temperature       | 32° – 104°F / 0° – 40°C                                                                                           |
| Humidity                    | 15% - 95% (non-condensing)                                                                                        |
| Warranty                    | 1-Year Limited Warranty                                                                                           |
| Certifications              | FCC, CE, IC                                                                                                    |
| Package Content             | MAX Adapter Dongle 5G, 4x LTE/5G LTE Antennas (ACW-235),<br>USB-C Female to USB-A Male Adapter, USB-C Power Cable |

# **Installation Procedures**

# **Copyright & Trademarks**

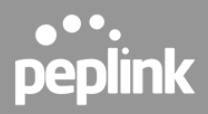

1. Download the connection manager manually using the link below: <u>https://www.peplink.com/support/downloads/#max-adapter</u> OR > <u>here</u> <

Peplink Connection Manager installation:

| 🛃 Peplink Connection Manag | er Setup —                                              | -         | $\times$ |
|----------------------------|---------------------------------------------------------|-----------|----------|
|                            | Please read the Peplink Connection<br>License Agreement | n Manager |          |
| × >                        | Peplink End User License Ag                             | reement   | ^        |
| $<$ $\bigcirc$ $\circ$     |                                                         |           | 1        |
| ·                          | READ THIS END USER LICENS                               | SE        |          |
|                            | AGREEMENT ("AGREEMENT")                                 | BEFORE    |          |
|                            | DOWNLOADING, INSTALLING,                                | OR        |          |
|                            | USING THE SOFTWARE. BY                                  |           |          |
|                            | DOWNLOADING, INSTALLING,                                | OR        |          |
|                            | USING THE SOFTWARE OR                                   |           | ~        |
|                            | ☑ I accept the terms in the License Agreem              | ient      |          |
| Print                      | Back Install                                            | Cance     | el       |

Tick the "I accept the terms in the License Agreement" before clicking the "Install" button.

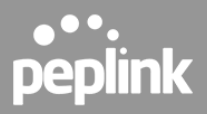

| 🖶 Peplink Connection Manager Setup         |                 |                | _      |      | ×  |
|--------------------------------------------|-----------------|----------------|--------|------|----|
| Installing Peplink Connection Ma           | anager          | $\bigcirc$     | /      |      |    |
|                                            |                 |                | 111111 |      |    |
| Please wait while the Setup Wizard install | s Peplink Conne | ection Manager |        |      |    |
| Status:                                    |                 |                |        |      |    |
|                                            |                 |                |        |      |    |
|                                            |                 |                |        |      |    |
|                                            |                 |                |        |      |    |
|                                            |                 |                |        |      |    |
|                                            |                 |                |        |      |    |
|                                            | Back            | Next           |        | Cano | el |

Wait for the installation to complete.

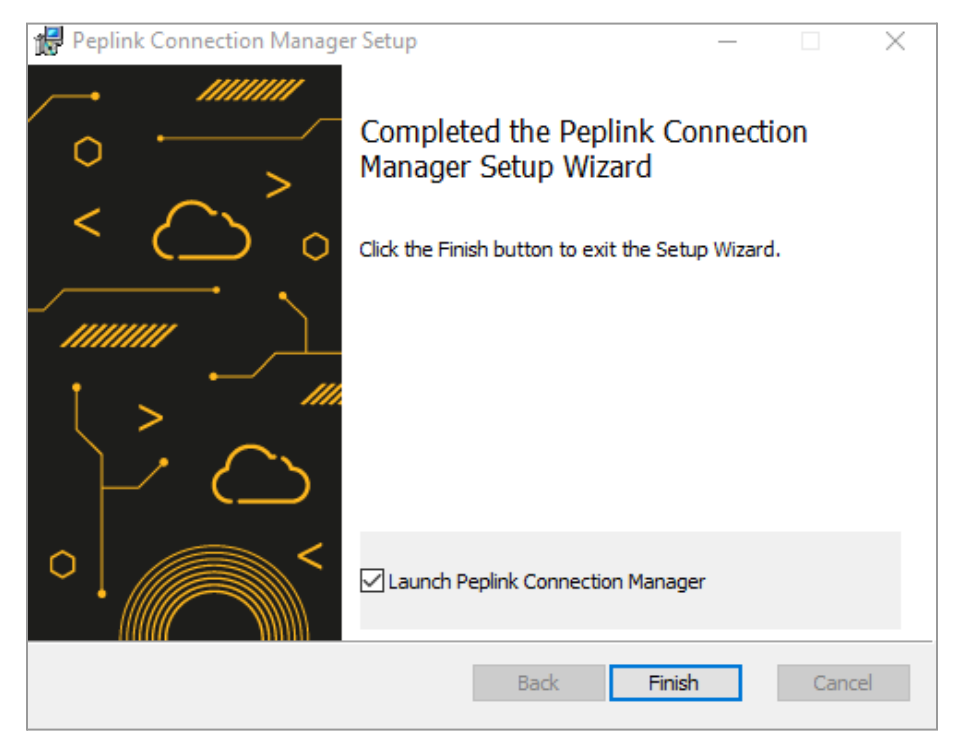

Tick "Launch Peplink Connection Manager" and click "Finish" after the installation is complete.

## Copyright & Trademarks

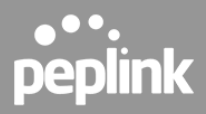

| Peplink Connection Manager                                    |  |  |
|---------------------------------------------------------------|--|--|
| No MAX Adapter detected                                       |  |  |
| Modem: Roaming: Advanced                                      |  |  |
| Throughput:<br>Network Selection: Auto Manual<br>Networks:    |  |  |
| Usage Current -                                               |  |  |
| 10 -                                                          |  |  |
| 5-                                                            |  |  |
| 0 Mar1 Mar15 Mar31                                            |  |  |
| Billing Cycle: 1st • of every month<br>Current Cycle's Usage: |  |  |

This is the User Interface of the Peplink Connection Manager after launching the application.

- 2. Connect the USB-C power port to the laptop in order to power the MAX Adapter Dongle via USB-C cable.
- 3. Wait for the status LED to turn green and begin blinking.
- 4. You may manage the MAX Adapter Dongle settings via Peplink Connection Manager on the laptop.

#### **Copyright & Trademarks**

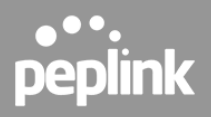

# **Peplink Connection Manager**

The following screenshots are from the user interface of the Peplink Connection Manager after you have powered on the device with a SIM inserted for connectivity. You may choose which connection that you would like to use for the MAX Adapter Dongle with either a local SIM (which is SIM Slot A or SIM Slot B) or an eSIM for connectivity.

The section contains SIM status, general device information, throughput and usage (KB).

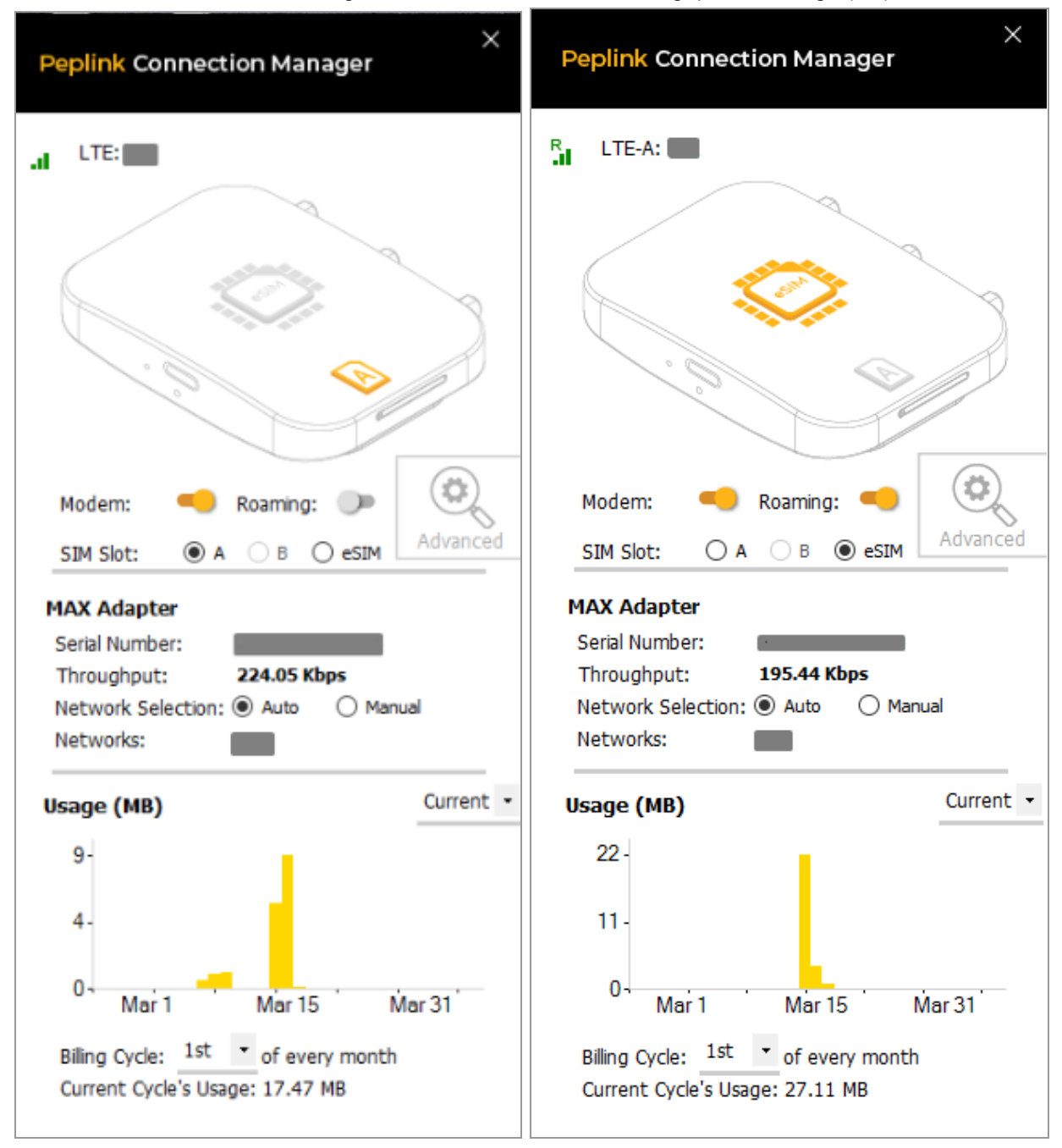

## Copyright & Trademarks

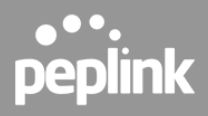

You may configure the SIM settings, system settings, and view the device information by navigating to the **"Advanced**" button.

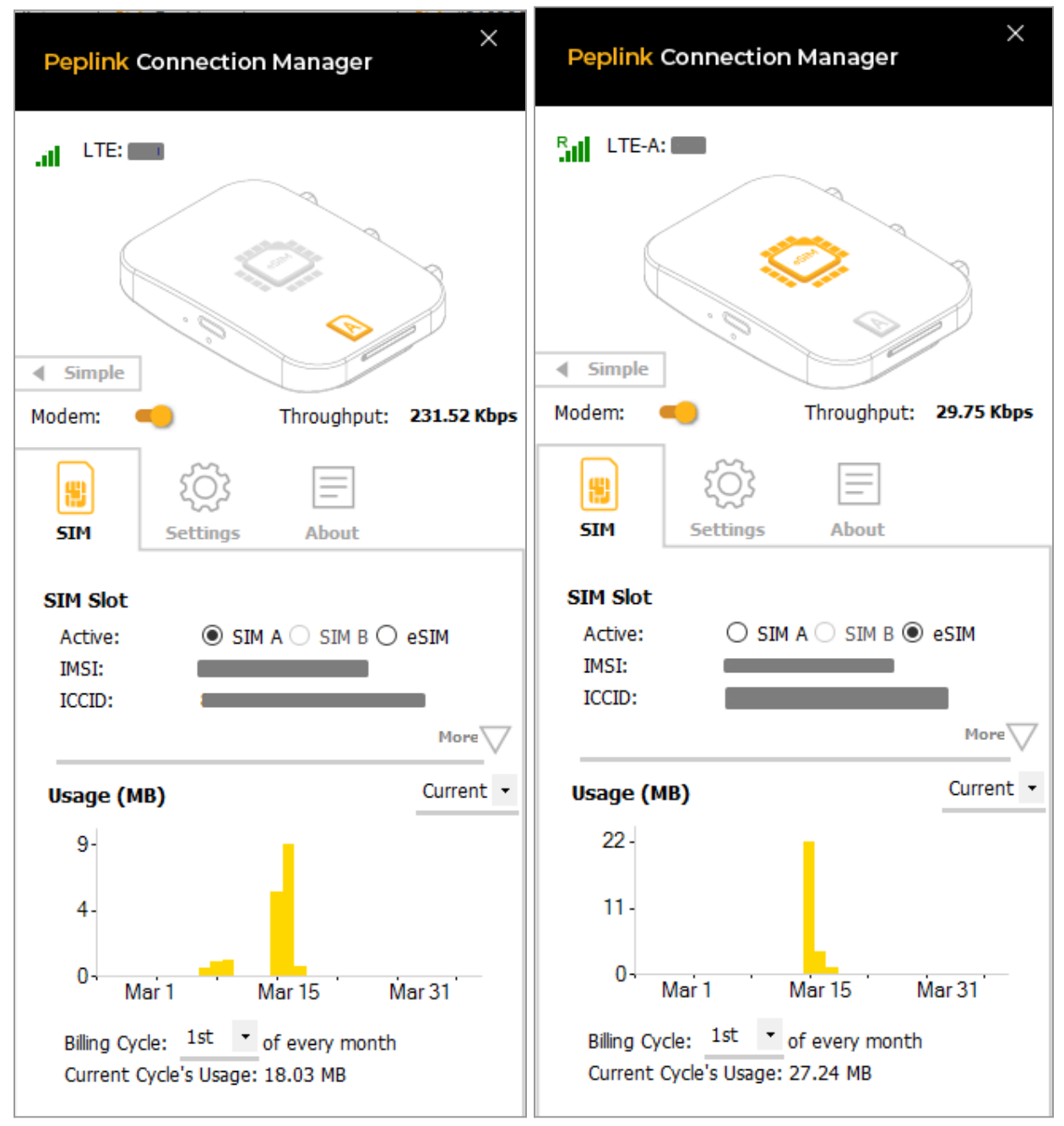

#### Copyright & Trademarks

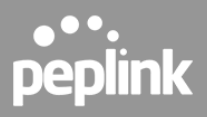

Click "**More**" to show more details about the SIM information such as "IMSI", "ICCID", "MTN", etc. You may click the "**Edit**" button under "Opr. Settings" to configure the APN settings of your connection.

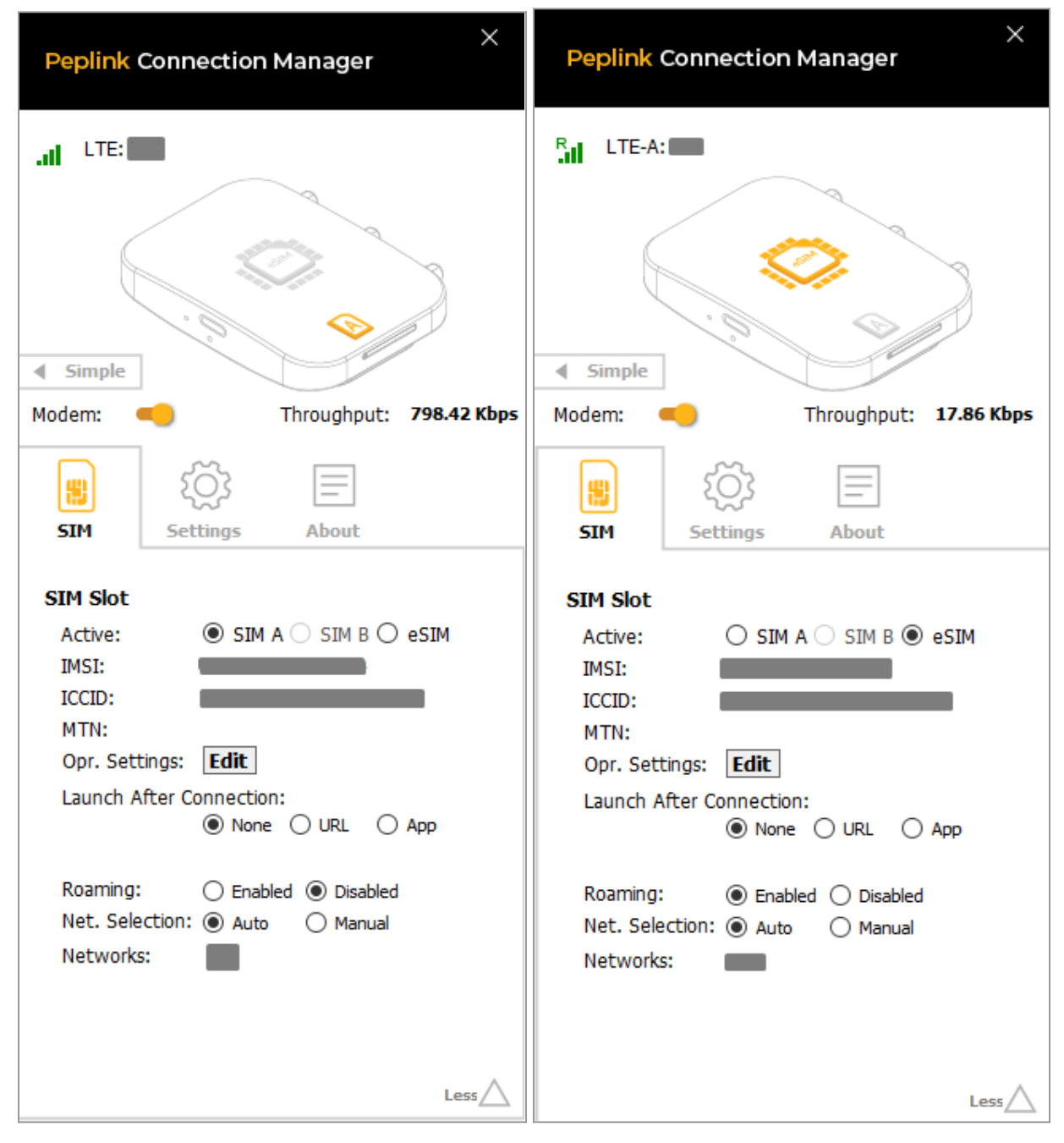

#### **Copyright & Trademarks**

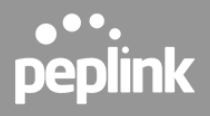

This **Operator Setting** allows you to configure the APN settings of your connection. If **Auto** is selected, the mobile operator should be detected automatically. The connected device will be configured and the connection will be made automatically. If there is any difficulty in making a connection, you may select **Custom** to enter your carrier's APN, Username, and Password settings manually. The correct values can be obtained from your carrier.

The default and recommended setting is Auto.

| Operator S     | ettings         |
|----------------|-----------------|
| Opr. Settings: | 🔿 Auto 💿 Custom |
| APN:           |                 |
| Username:      |                 |
| Password:      |                 |
| !              | Save Cancel     |

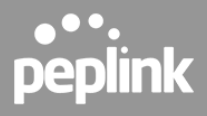

You may change the system settings such as "Language", "Auto-Launch on Login", "Auto Connect", and "SMS Notifications" by navigating to the "**Settings**" tab.

| ×<br>Peplink Connection Manager                                           |                                         |  |  |  |
|---------------------------------------------------------------------------|-----------------------------------------|--|--|--|
|                                                                           | ~~~~~~~~~~~~~~~~~~~~~~~~~~~~~~~~~~~~~~~ |  |  |  |
| <ul> <li>Simple</li> </ul>                                                |                                         |  |  |  |
| Modem: 🥌                                                                  | Throughput: 141.22 Kbps                 |  |  |  |
| SIM Settings                                                              | About                                   |  |  |  |
| Language:<br>Auto-Launch on Login:<br>Auto Connect:<br>SMS Notifications: | System Default  Ves No Ves No Ves No    |  |  |  |

## Copyright & Trademarks

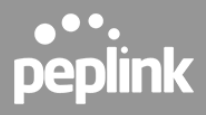

You may go to the "**About**" tab to view the device status and general device information such as "Serial Number", "SW Version", "Uptime", "Signal Strength" and "Signal Quality", etc.

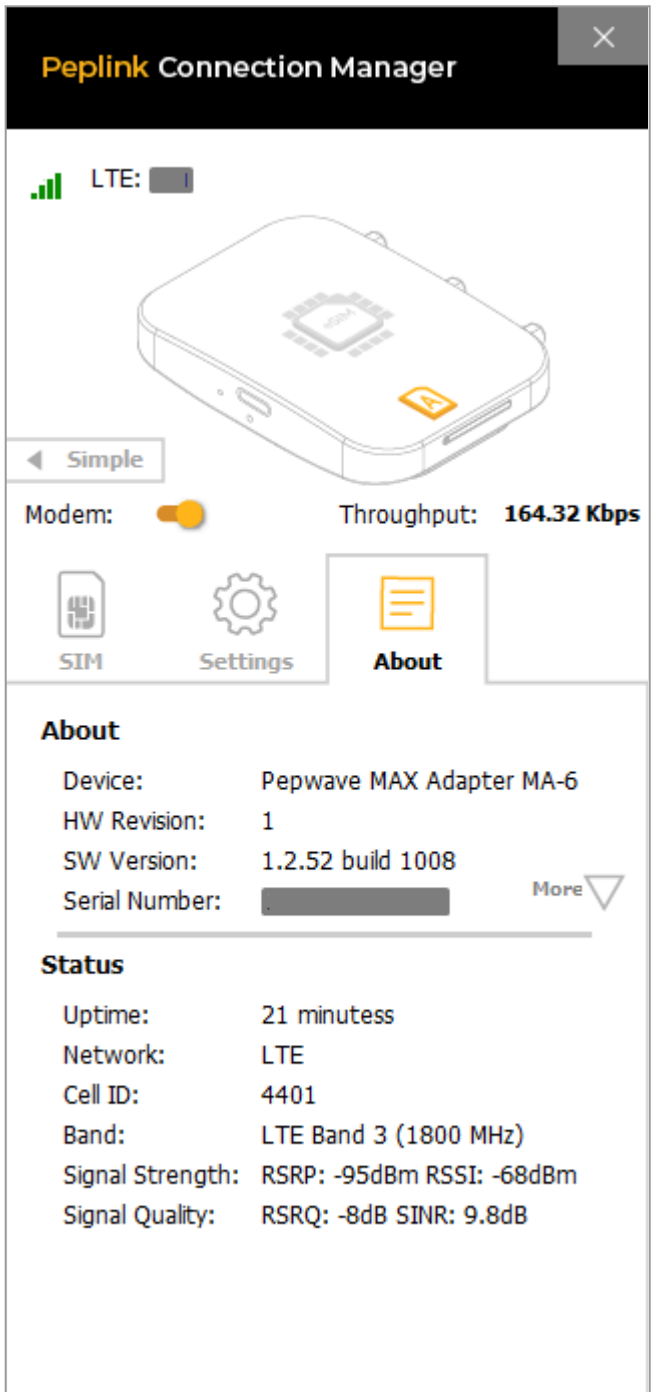

Copyright & Trademarks

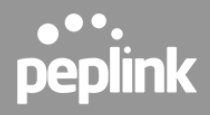

You may view more device information such as "HW Revision", "SW Revision", and "IMEI" by clicking on the "**More**" button.

| Peplink Connectio                                                                      | on Manager                                |
|----------------------------------------------------------------------------------------|-------------------------------------------|
| .ıl LTE-A:<br>↓ Simple<br>Modem:                                                       | Throughput: 71.40 Kbps                    |
| SIM Settings                                                                           | About                                     |
| About<br>Device: Per<br>HW Revision: 1<br>SW Version: 1.2<br>Serial Number: I<br>IMEI: | pwave MAX Adapter MA-6<br>2.52 build 1008 |

Copyright & Trademarks

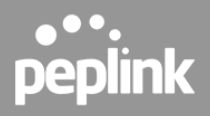

# **Setup on Linux Distributions**

The following screenshots are from the user interface of the Linux distributions and describes the steps to setup the connection for the MAX Adapter Dongle on Ubuntu 20.04.1 TLS.

- 1. Download the Linux distributions software and install it.
- 2. Launch Ubuntu and connect the MAX Adapter Dongle via USB to your laptop.
- 3. When the MAX Adapter Dongle is connected, expand the "Mobile Broadband" dropdown menu by clicking on the right hand, and select the Mobile Broadband Settings. Alternatively, you may go to Settings.

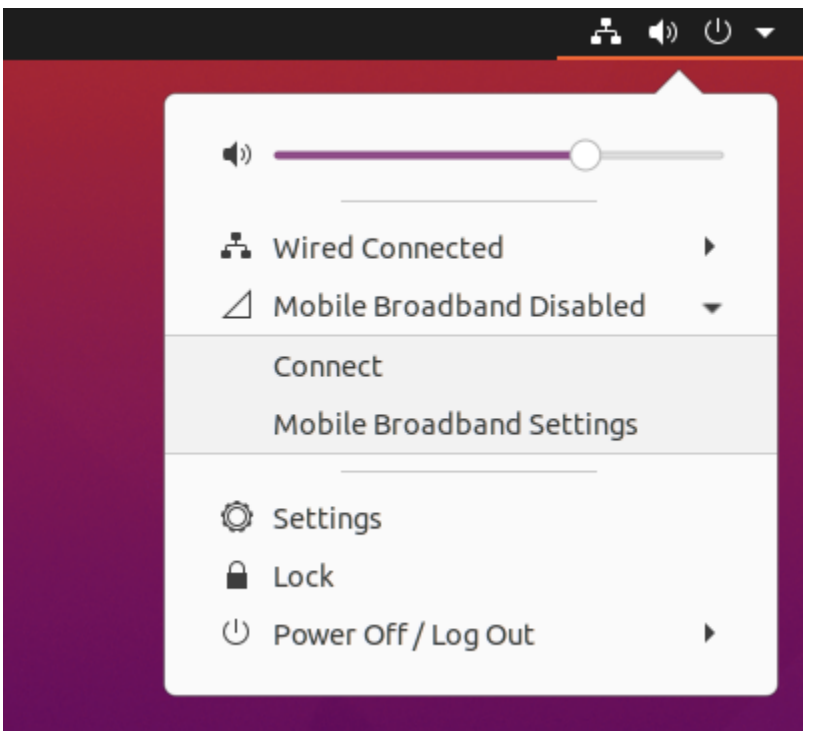

4. The page will navigate to the Network settings after clicking the Mobile Broadband Settings. You can select "Add new connection" from the dropdown menu to set up the mobile broadband connection profile.

#### **Copyright & Trademarks**

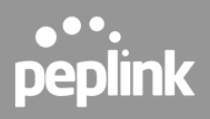

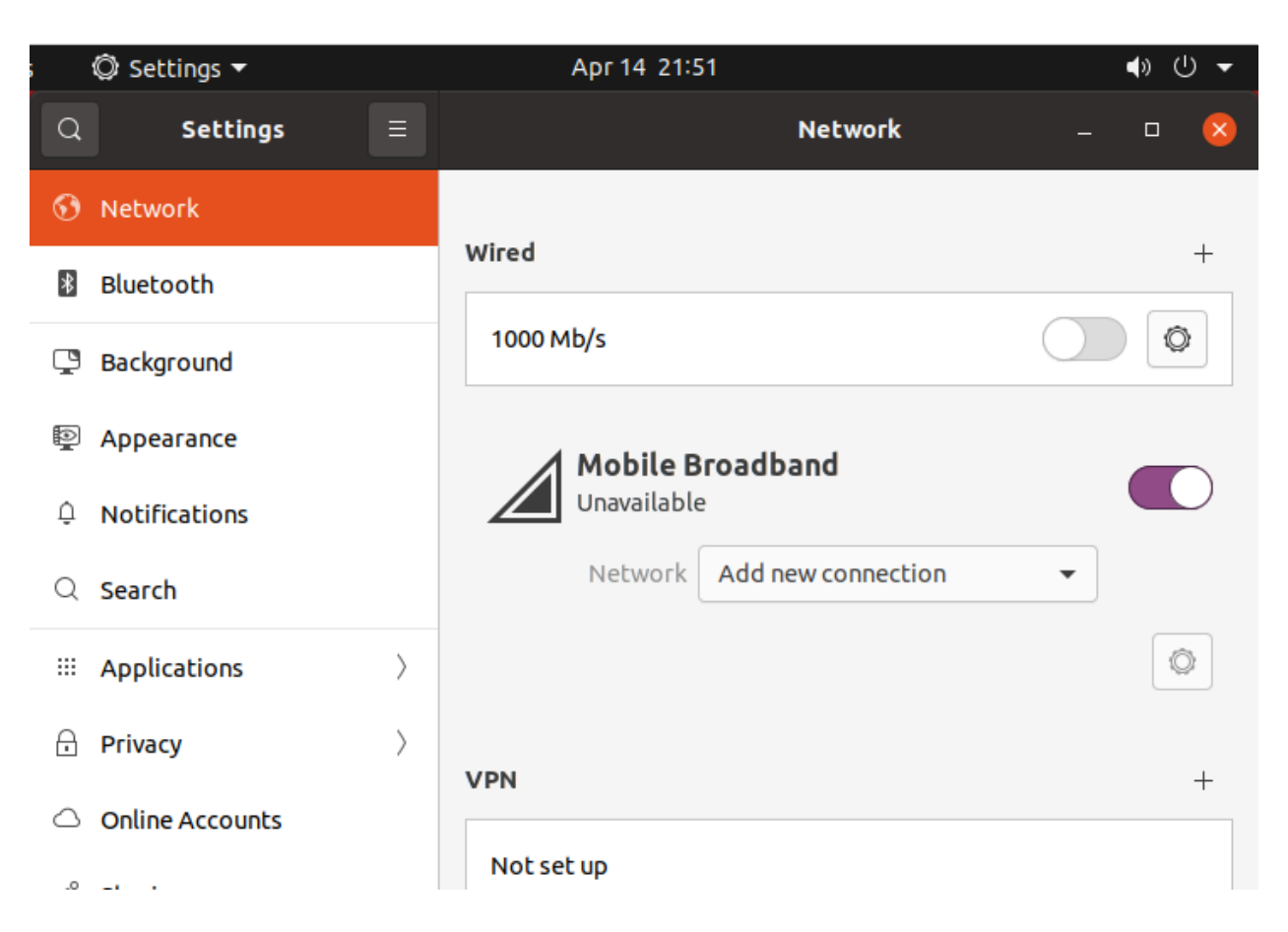

5. After selecting "Add new connection", the mobile broadband profile setup will pop out. Click "Next" to continue.

| Cancel                                                                                                    | Set up a Mobile Broadband Connection Next                                                                                                    |
|----------------------------------------------------------------------------------------------------|----------------------------------------------------------------------------------------------------|
| Set up a Mobile Broadband Connection<br>Choose your Provider's Country or Region<br>Choose your Provider<br>Choose your Billing Plan<br>Confirm Mobile Broadband Settings | This assistant helps you easily set up a mobile broadband connection to a cellular<br>(3G) network.<br>You will need the following information:<br>• Your broadband provider's name<br>• Your broadband billing plan name<br>• (in some cases) Your broadband billing plan APN (Access Point Name) |

#### Copyright & Trademarks

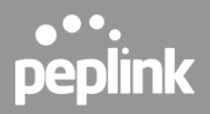

6. Select the provider's country or region and then click Next.

| Cancel Back                                                                                                    | Choose your Provider's Country or Region                                                                                                    | Next |
|----------------------------------------------------------------------------------------------------|----------------------------------------------------------------------------------------------------|------|
| Set up a Mobile Broadband Connection<br>Choose your Provider's Country or Region<br>Choose your Provider<br>Choose your Billing Plan<br>Confirm Mobile Broadband Settings | Country or region:<br>Tunisia<br>Turkey<br>Uganda<br>Ukraine<br>United Arab Emirates<br>United Kingdom<br>United States<br>Uruguay<br>Uzbekistan<br>Venezuela<br>Vietnam |      |
|                                                                                                    |                                                                                                    |      |

7. Select your provider from the list or set up the connection manually if your provider isn't listed.

| Cancel Back                                                                    | Choose your Provider                                                    | Next |
|--------------------------------------------------------------------------------|-------------------------------------------------------------------------|------|
| Set up a Mobile Broadband C<br>Choose your Provider's Count                    | Connection<br>atry or Region Select your provider from a list: Provider |      |
| Choose your Provider<br>Choose your Billing Plan<br>Confirm Mobile Broadband S | Settings BendBroadband<br>Cincinnati Bell Wireless                      |      |
|                                                                                | Lycamobile<br>MTPCS (Cellular One)<br>Straight Talk                     |      |
|                                                                                | My provider uses GSM technology (GPRS, EDGE, UMTS, HSPA)                | •    |

## Copyright & Trademarks

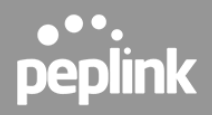

| Cancel Back                                                                                                    | Choose your Provider                                                                                                    | Next |
|----------------------------------------------------------------------------------------------------|----------------------------------------------------------------------------------------------------|------|
| Set up a Mobile Broadband Connection<br>Choose your Provider's Country or Region<br>Choose your Provider<br>Choose your Billing Plan<br>Confirm Mobile Broadband Settings | <ul> <li>Select your provider from a list:</li> <li>Provider</li> <li>Alltel</li> <li>AT&amp;T</li> <li>BendBroadband</li> <li>Cincinnati Bell Wireless</li> <li>Lycamobile</li> <li>MTPCS (Cellular One)</li> <li>Straight Talk</li> </ul> |      |
|                                                                                                    | • I can't find my provider and I wish to set up the connection manually:<br>My provider uses GSM technology (GPRS, EDGE, UMTS, HSPA)                                                                                                    | •    |

8. Choose your data plan from the dropdown menu and it will auto-select the APN. Alternatively, you may customize the APN. The correct value can be obtained from your provider. Once completed, click Next.

| Cancel Back                                                                                              | Choose your Billing Plan Next                                                                                                    |
|----------------------------------------------------------------------------------------------------|----------------------------------------------------------------------------------------------------|
| Set up a Mobile Broadband Connection<br>Choose your Provider's Country or Region<br>Choose your Provider | Select your plan:                                                                                                    |
| Choose your Billing Plan                                                                                 | Selected plan APN (Access Point Name):                                                                                                    |
| Confirm Mobile Broadband Settings                                                                        | fast.t-mobile.com                                                                                                    |
|                                                                                                    | Warning: Selecting an incorrect plan may result in billing issues for your broadband account or may prevent connectivity.<br>If you are unsure of your plan please ask your provider for your plan's APN. |

## Copyright & Trademarks

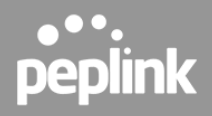

| Cancel Back                                                                                              | Choose your Billing Plan Next                                                                                             |
|----------------------------------------------------------------------------------------------------|----------------------------------------------------------------------------------------------------|
| Set up a Mobile Broadband Connection<br>Choose your Provider's Country or Region<br>Choose your Provider | Select your plan: My plan is not listed                                                                                   |
| Choose your Billing Plan                                                                                 | Selected plan APN (Access Point Name):                                                                                    |
| Confirm Mobile Broadband Settings                                                                        |                                                                                                    |
|                                                                                                    | Warning: Selecting an incorrect plan may result in billing issues for your broadband account or may prevent connectivity. |
|                                                                                                    | If you are unsure of your plan please ask your provider for your plan's APN.                                              |

9. Once setup is complete, confirm that the mobile broadband settings are correct before clicking "Apply".

| Cancel Back                                                                                                    | Confirm Mobile Broadband Settings Apply                                                                                                |
|----------------------------------------------------------------------------------------------------|----------------------------------------------------------------------------------------------------|
| Set up a Mobile Broadband Connection<br>Choose your Provider's Country or Region<br>Choose your Provider<br>Choose vour Billing Plan | Your mobile broadband connection is configured with the following settings:<br>Your Provider:<br>T-Mobile, United States<br>Your Plan: |
| Confirm Mobile Broadband Settings                                                                                                    | LTE<br>APN: fast.t-mobile.com                                                                                                    |

## Copyright & Trademarks

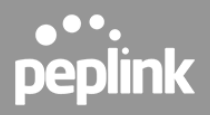

10. After clicking "Apply", the mobile broadband will connect to the Internet using the MAX Adapter Dongle and you can start browsing the Internet.

| Q | Settings                           |           | Network                                                  | ×    |
|---|------------------------------------|-----------|----------------------------------------------------------|------|
| ۲ | Network                            |           |                                                          |      |
| * | Bluetooth                          |           | Wired                                                    | +    |
| Ç | Background                         |           | 1000 Mb/s                                                |      |
| Ð | Appearance                         |           | A Mobile Broadband                                       |      |
| Û | Notifications                      |           | Connected                                                |      |
| Q | Search                             |           | Network                                                  | •    |
|   | Applications                       | $\rangle$ | Default Route                                            |      |
| A | Privacy                            | $\rangle$ | DNS                                                      |      |
|   | 0-li 4t-                           |           |                                                          | Ô    |
|   | YouTube                            |           | × GG Google × +                                          |      |
| ¢ | $\rightarrow$ C' $\textcircled{1}$ | 0         | 1 A https://www.youtube.com                              | ••   |
| Ξ | E YouTube MY                       |           | Search                                                   | Q. 🖡 |
|   |                                    | ۹ Inin    | Music Dlauliste Crostort hite alhume LLK's Meditation mu |      |

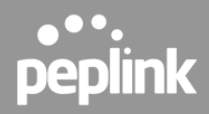

# FCC Requirements for Operation in the United States Federal Communications Commission (FCC) Compliance Notice:

## Federal Communication Commission Interference Statement

Any change or modification not expressly approved by the party responsible for compliance could void the user's authority to operate the equipment.

This equipment has been tested and found to comply with the limits for a Class B digital device, pursuant to part 15 of the FCC Rules.

These limits are designed to provide reasonable protection against harmful interference in a residential installation. This equipment generates, uses and can radiate radio frequency energy and, if not installed and used in accordance with the instructions, may cause harmful interference to radio communications.

However, there is no guarantee that interference will not occur in a particular installation. If this equipment does cause harmful interference to radio or television reception, which can be determined by turning the equipment off and on, the user is encouraged to try to correct the interference by one or more of the following measures:

- Reorient or relocate the receiving antenna.
- Increase the distance between the equipment and the receiver.
- Connect the equipment into an outlet on a circuit different from that to which the receiver is connected.
- Consult the dealer or an experienced radio/TV technician for help.

This device complies with Part 15 of the FCC Rules. Operation is subject to the following two conditions:

(1) this device may not cause harmful interference and

(2) this device must accept any interference received, including interference that may cause undesired operation.

# **Radiation Exposure Statement**

This equipment complies with FCC RF radiation exposure limits set forth for an uncontrolled environment. This equipment should be installed and operated with a minimum distance of 20 centimeters between the radiator and your body.

# Industry Canada Statement

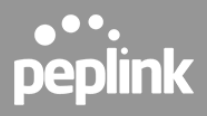

This device contains licence-exempt transmitter(s)/receiver(s) that comply with Innovation, Science and Economic Development Canada's licence-exempt RSS(s). Operation is subject to the following two conditions:

(1) This device may not cause interference.

(2) This device must accept any interference, including interference that may cause undesired operation of the device.

Le present appareil est conforme aux CNR d'Industrie Canada applicables aux appareils radio exempts de licence. L'exploitation est autorisee aux deux conditions suivantes:

(1) l'appareil ne doit pas produire de brouillage, et

(2) l'utilisateur de l'appareil doit accepter tout brouillage radioelectrique subi, meme si le brouillage est susceptible d'en

# **Radiation Exposure Statement**

This device complies with the ISED radiation exposure limit set forth for an uncontrolled environment. This device should be installed and operated with minimum distance 20cm between the radiator & your body.

Cet équipement est conforme avec l'exposition aux radiations ISED définies pour un environnement non contrôlé. Cet équipement doit être installé et utilisé à une distance minimum de 20 cm entre le radiateur et votre corps.

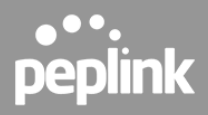

# Mounting the Unit

# Wall Mount

The MAX Adapter Dongle can mount on the wall with screws. After adding the screw on the wall, MAX Adapter Dongle's bottom hole slide to the screws as indicated below. Recommended screw specification M3.5 x 20mm, head diameter 6mm, head thickness 2.4mm.

The MAX Adapter Dongle requires two screws for wall mounting.

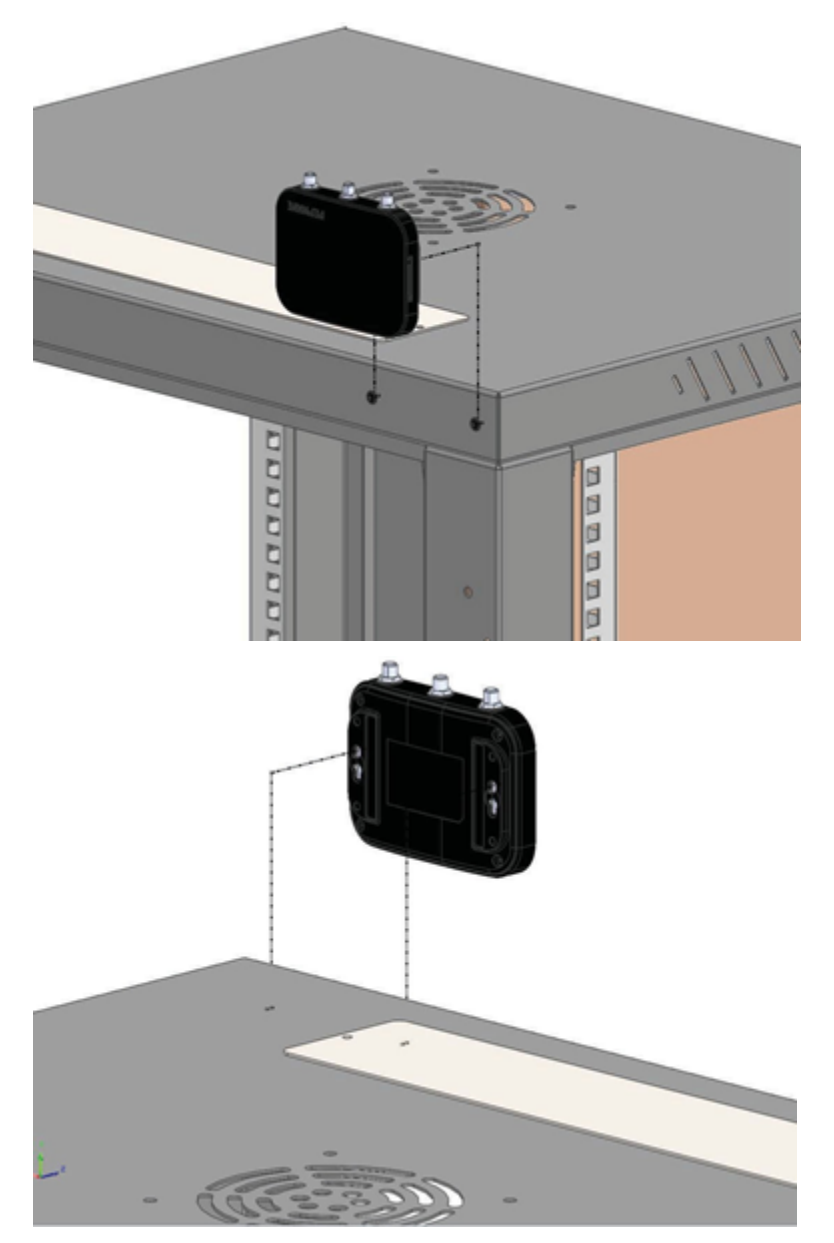

## **Copyright & Trademarks**

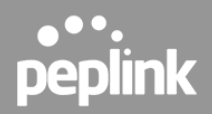

# CE Statement for Pepwave Routers (MAX Adapter Dongle 5G For EM9191)

# **DECLARATION OF CONFORMITY**

We affirm the electrical equipment manufactured by us fulfils the requirements of the Radio Equipment Directive 2014/53/EU.

| Name of manufacturer                    | PISMO LABS TECHNOLOGY LIMITED                                                                                                    |
|-----------------------------------------|----------------------------------------------------------------------------------------------------|
| Contact information of the manufacturer | A8, 5/F, HK Spinners Industrial. Building.,<br>Phase 6, 481 Castle Peak Road, Cheung<br>Sha Wan,Kowloon, Hong Kong<br>tel. (852) 2990 7600, fax. (852) 3007 0588<br>e-mail: cs@peplink.com |
| Description of the appliance            | PEPWAVE / PEPLINK Wireless Product                                                                                                    |
| Model name of the appliance             | MAX Adapter 5G<br>MAX-ADP-5GH-T                                                                                                    |
| Trade name of the appliance             | PEPWAVE / PEPLINK                                                                                                    |

Copyright & Trademarks

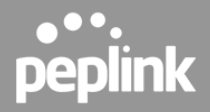

The construction of the appliance is in accordance with the following standards:

EN 301 908-1 V13.1.1 EN 62311: 2020 EN 301 489-1 V2.2.3 Draft EN 301 489-52 V1.1.2 EN 55032: 2015 / A11:2020 EN 55035: 2017 / A11:2020 EN 61000-3-2: 2014 EN 61000-3-3: 2013 / A1:2019 EN 62368-1:2020 + A11:2020

Yours sincerely,

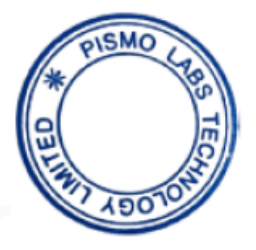

Antony Chong Director of Hardware Engineering Peplink International Limited

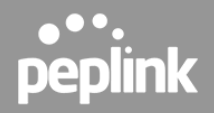

| AT | BE | BG | HR | СҮ | cz | DK | EE | FI | FR | DE | EL | HU | IE     |
|----|----|----|----|----|----|----|----|----|----|----|----|----|--------|
| IT | LV | LT | LU | мт | NL | PL | РТ | RO | sĸ | SI | ES | SE | UK(NI) |

# WWAN : Refer 3GPP TS 36.521 -1 (UE Power class)

## Table 4-11: Conducted Maximum Tx (Transmit) Power<sup>a</sup> Tolerances

| Bands                 | Conducted Tx Power      | Notes                         |  |  |
|-----------------------|-------------------------|-------------------------------|--|--|
| 5G                    |                         |                               |  |  |
| FR1 Sub-6G Bands      | +23 dBm ± 1.5 dB        | Power Class 3                 |  |  |
| LTE                   | •                       |                               |  |  |
| LTE B7, B38           | +23 dBm +1.8 dB/-1.0 dB | Power Class 3                 |  |  |
|                       |                         |                               |  |  |
| LTE all other bands   | +23 dBm ± 1 dB          | Power Class 3                 |  |  |
| UMTS                  |                         |                               |  |  |
| All bands (12.2 kbps) | +23.5 dBm $\pm$ 1 dB    | Connectorized (Power Class 3) |  |  |

This equipment complies with CE radiation exposure limits set forth for an uncontrolled environment. This equipment should be installed and operated with a minimum distance of 20cm between the radiator & your body.

contact as: https://www.peplink.com/

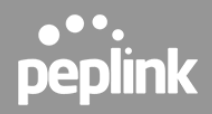

# UK Statement for Pepwave Routers (MAX Adapter Dongle 5G For EM9191)

# **UK DECLARATION OF CONFORMITY**

| Name of manufacturer                    | PISMO LABS TECHNOLOGY LIMITED                                                                                                    |
|-----------------------------------------|----------------------------------------------------------------------------------------------------|
| Contact information of the manufacturer | A8, 5/F, HK Spinners Ind. Bldg., Phase 6,<br>481 Castle Peak Road, Cheung Sha Wan,<br>Kowloon, Hong Kong<br>tel. (852) 2990 7600, fax. (852) 3007 0588<br>e-mail: cs@peplink.com |
| Description of the appliance            | PEPWAVE / PEPLINK Wireless Product                                                                                                    |
| Model name of the appliance             | MAX Adapter 5G<br>MAX-ADP-5GH-T                                                                                                    |
| Trade name of the appliance             | PEPWAVE / PEPLINK                                                                                                    |

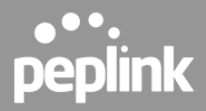

We declare under sole responsibilities that the above product conforms to the applicable requirements of following relevant UK legislation and designed standards.

### **UK legislation**

Radio Equipment Regulations 2017

#### UK Designed Standard

EN 301 908-1 V13.1.1

#### Other Standards Applied

EN 62311: 2020 EN 301 489-1 V2.2.3 Draft EN 301 489-52 V1.1.2 EN 55032: 2015 + A11:2020 EN 55035: 2017 + A11:2020 EN 61000-3-2: 2014 EN 61000-3-3: 2013 + A1:2019 EN 62368-1:2020 + A11:2020

Yours sincerely,

Antony Chong Director of Hardware Engineering Peplink International Limited

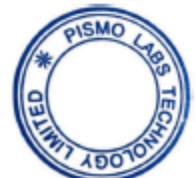

## Copyright & Trademarks

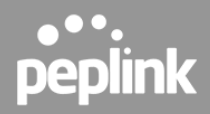

# **UK PSTI Statement of Compliance**

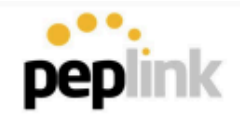

**PSTI Statement of Compliance** 

We hereby declare that the product specified below is fully compliant with the applicable security requirements under Schedule 1 of the Product Security and Telecommunications Infrastructure (Security Requirements for Relevant Connectable Products) Regulations 2023 ("**PSTI**").

| Product Description    | Pepwave MAX Adapter 5G                               |
|------------------------|------------------------------------------------------|
| Model                  | MAX Adapter 5G                                       |
|                        | MAX-ADP-5GH-T                                        |
| Product Code           | MAX-ADP-5GH-T                                        |
| Defined Support Period | 5 years up to product's end-of-life date             |
| Manufacturer Name      | Pismo Labs Technology Limited                        |
|                        | A8, 5/F, HK Spinners Ind. Bldg., Phase 6, 481 Castle |
| Manufacturer Address   | Peak Road, Cheung Sha Wan,                           |
|                        | Kowloon, Hong Kong                                   |

In line with those requirements, please be advised that:

- 1. Password for the product is to be defined by the user upon their first login.
- Users can submit a security issues report about any security vulnerabilities by emailing to support@peplink.com or submitting a ticket at Peplink Ticketing System (<u>https://ticket.peplink.com/</u>). If submitted by email, users will receive an acknowledgement. In either case, users will receive status updates at the Peplink Ticketing System.
- We generally provide security updates for up to 5 years after a product's endof-life date (i.e. a "defined support period"). For more information, please visit, <u>https://www.peplink.com/support/downloads/</u>

Yeing Yu

Eddy Yeung Director for Software Engineering Issued from Hong Kong On 03 September 2024

**Copyright & Trademarks**